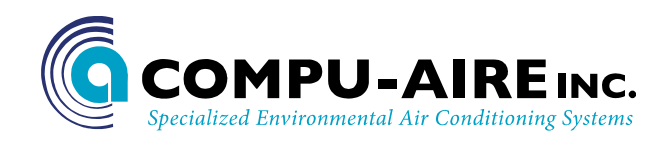

# SYSTEM 2200+3M/S QUICK REFERENCE (WITH BUILT IN DISPLAY)

## 1. Controller Layout

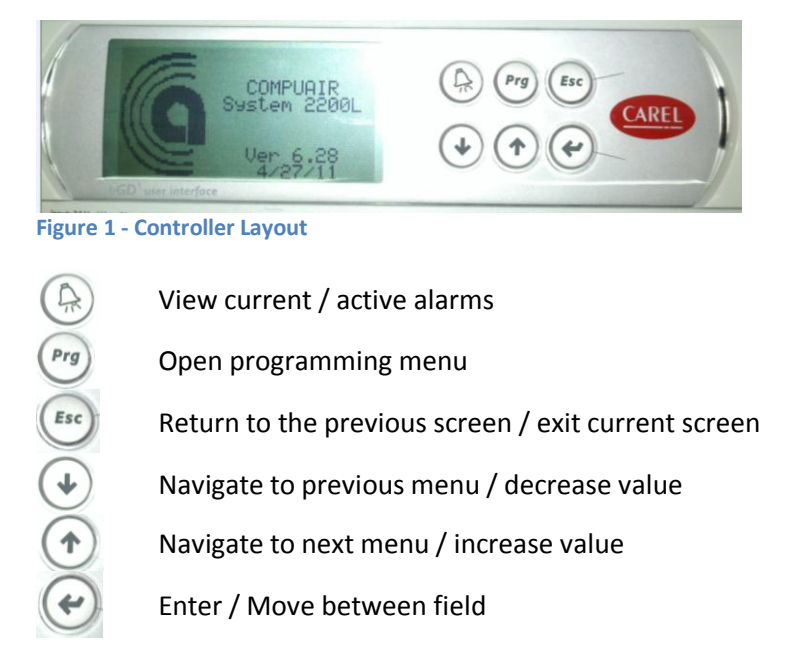

#### 2. Navigating

Press the **Prg** key to access the main menu. Use the  $\downarrow$  or  $\uparrow$  key to navigate between fields. Press the **Enter** button to gain access to sub menu.

The location of the blinking cursor dictates the operation of the  $\downarrow$  or  $\uparrow$  function.

- a. Blink cursor at upper left: Navigate between menu
- b. Blink cursor at a value/setting: Toggle option or amend that value

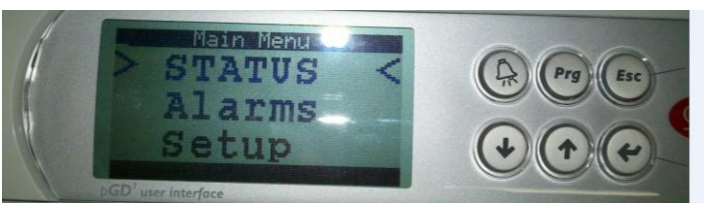

Figure 2 - Main Menu

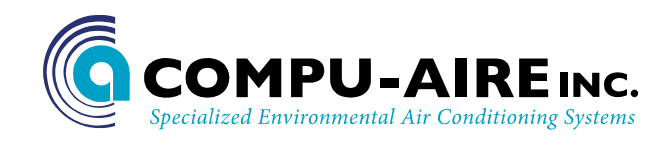

## 3. Programming Menu

A summary of each menu layout is shown below. Not all menus has sub menu.

Main Menu

Status

- System Status
- > 24 Hour Min-Max

Alarms

- > Active Alarms
- Alarm Reset

Setup

- > Setpoints
  - System ON/OFF
  - Room Return Temperature/Humidity
  - Room High/Low alarm setpoints
- Clock
  - Date, Time, and Day
  - Night Setback
- > Run Times
  - Component Run Hours
  - Reset Run Hour Counters
- ➢ BMS
  - Unit Ident
  - Baudrate: 1200, 9600, 19200
  - Protocol: Modbus, BACnet, LONWorks
- Alarm Log
  - Alarm Code with date and time
  - Temperature / Humidity Min-Max
- Technician
  - Alarm Setup
  - Analog Offsets
  - Digital Input Setup
  - Network
  - Manual Control
  - User Save
- Factory
  - Digital Inputs
  - Analog Inputs
  - Digital Outputs
  - Analog Outputs
  - HVAC
  - Password
  - Factory Reset

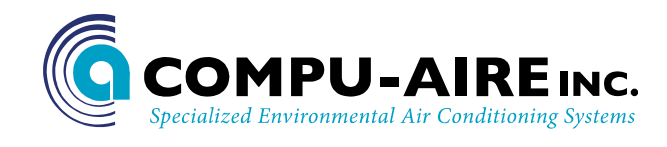

#### Status: displays current room return temperature/humidity level and units operations.

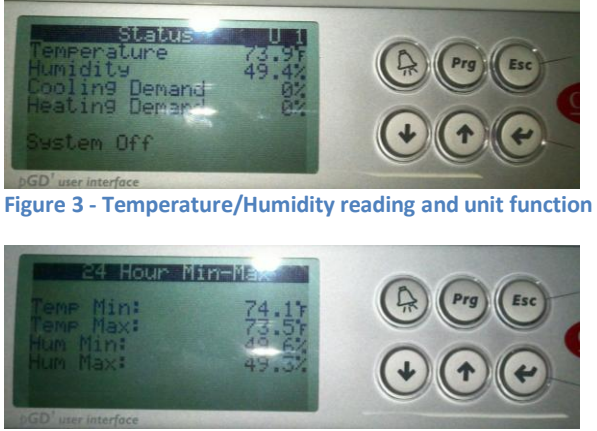

Figure 4 - Room vital in the last 24 hours

#### Alarm: Display current active alarm.

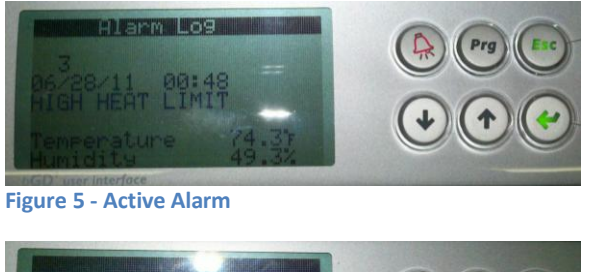

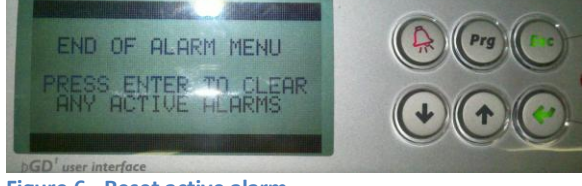

Figure 6 - Reset active alarm

#### SETUP

There are 3 different levels of accessing password.

| Level 1 = 1    | Restricted to setpoint        |
|----------------|-------------------------------|
| Level 2 = 2    | Restricted to technician menu |
| Level 3 = 1798 | Full access                   |

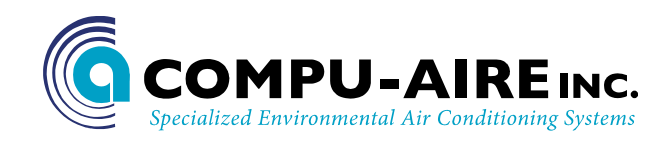

### Setpoint

Use the **Enter** button to navigate between fields and arrows buttons to toggle the settings.

To turn the unit on

- 1. Press Enter key unit the blinking cursor is on the "System Enable"
- 2. Toggle the setting to show ON with the arrow keys

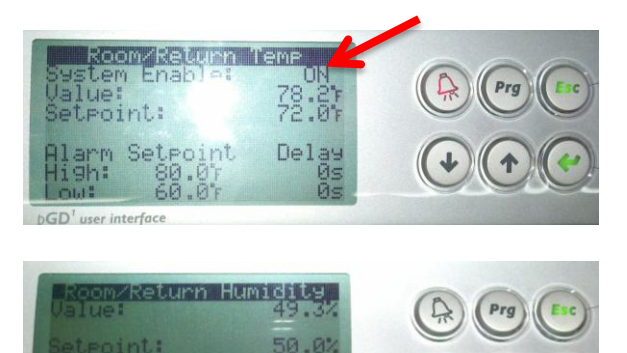